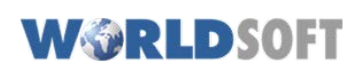

Remarque: Le nouveau gestionnaire d'image fonctionne uniquement si le "Responsive Design" est autorisé >> Vous trouverez cette option dans Administration/Paramètres généraux.

Autoriser responsive design? 🕡

🖲 Oui i 🔘 Non

# Table des matières:

- 1. Introduction: Vue d'ensemble et installation de Worldsoft Image Manager
- 2. Introduire un dossier d'images comme galerie dans la navigation.
- 3. Introduire un dossier d'images comme un gadget sur un bloc ou sur une page de contenu.

# 1. Introduction - vue d'ensemble et installation

Worldsoft Image Manager se trouve dans CMS-Administration sous l'onglet "Module".

| B | Admin | Kom   | mentare | CMS (  | Сору | Ex  | pert-Tools |
|---|-------|-------|---------|--------|------|-----|------------|
| 1 | Navig | ation | Inhalt  | Bilder | Mod  | ule | Rechte/Us  |

Tout d'abord, activer le nouveau Worldsoft Image Manager dans la liste des modules à installer, en cliquant sur installer.

Ceci déclenchera l'installation de deux modules:

### Worldsoft Image Manager

(Le module principal pour la gestion et le contrôle des images)

### Image Manager Gadget

(Pour l'utilisation des galeries dans des blocs ou des pages de contenu)

Après l'installation de **Worldsoft Image Manager**, passer en mode exécution en cliquant sur le module. Vous trouverez les caractéristiques et les éléments suivants:

- Boutons Dossiers / Upload des fichiers, ainsi que
- La structure actuelle du dossier.

Une nouvelle fonctionnalité d' **Image Manager** est la possibilité, de créer librement la structure des dossiers pour les images (dossiers et sous-dossiers). Il est également possible de déplacer les fichiers dans un dossier par **drag&drop** (maintenir le bouton de la souris et glisser les fichiers jusqu'au dossier cible).

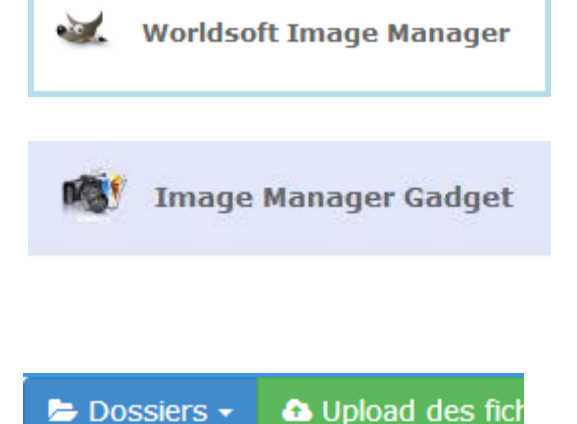

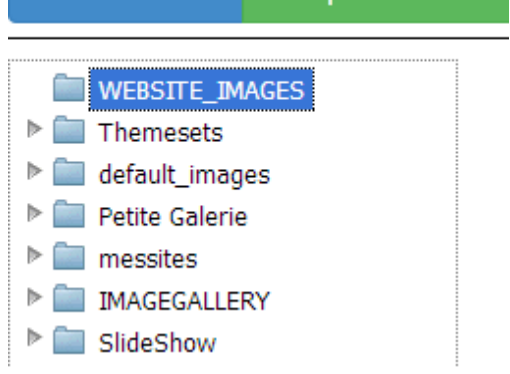

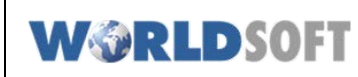

# Worldsoft Image Manager

Un clic sur le bouton **Dossiers**, ouvre le menu contextuel et les options suivantes sont disponibles:

- Ajouter un dossier
- Ajouter un sous-dossier
- Renommer
- Effacer
- Paramètres

Il est possible d'ajouter des **dossiers** et **sous-dossiers**, de les **effacer** et de les **renommer**.

Avec **Paramètres** les fonctionnalités des dossiers seront définies. **Afficher dans liste d'albums** (Non / Oui)

Format images (vignette / miniature) (taille px) Utiliser les vignettes comme arrière-plan (Non / Oui)

Intégration sociale (commentaires, partage) (Non/Oui)

Tri des images (+ anciennes/récentes en premier ou selon position) Taille de la bordure (en pixels)

Couleur de la bordure (code couleur Hex)

Paramètres des bordures (coins arrondis) (en px) Astuce : Si la visualisation des images désirée est de forme circulaire, entrer la valeur maximale de **99 px**.

Terminer en cliquant sur Sauvegarder

Avec le bouton Upload des fichiers

on effectuera le chargement des images (vous pouvez en sélectionner plusieurs à la fois).

# 늘 Dossiers 👻 🚹 Upload de

Ajouter un dossier

Ajouter un sous-dossier

Renommer

Effacer

irs -

Paramètres

| Dossier-Paramètres pour : WEBSITE_IN        | IAGES                      |
|---------------------------------------------|----------------------------|
| Afficher dans la liste d'albums             | Non Oui                    |
| Format image (Vignette/minature)            | 128 x 0 px                 |
| Utiliser les vignettes comme arrière-plan   | 🔘 Non 💿 Oui                |
| Intégration sociale (commentaires, partage) | 💿 Non 🔘 Oui                |
| Dimensions image (Cliquez pour agrandir)    | 0 x 0 px                   |
| Tri des images                              | Les + anciens en premier 🔻 |
| Taille de la bordure                        | з рх                       |
| Couleur de la bordure                       | #cccccc                    |
| Paramètres de bordure (radius)              | 10 px                      |
|                                             | 🖺 Sauvegarder              |

#### C Ouvrir - 47 🕞 🔵 🗢 😪 🕨 Ordinateur 🕨 Photo Stream on 'psf' (X:) Organiser 👻 Nouveau dossier 🚖 Favoris IMG 2045. IMG 20 IMG\_2090.J PG 📃 Bureau Emplacements récents Photo Stream (Mac) 〕 Téléchargements Dropbox (Mac) a OneDrive Bibliothèques IMG 2102.J IMG 2105. IMG\_2100.J 2101. IMG 2132.1 IMG 2133.1 2134.1 🖬 Récea IMG Nom du fichier : "IMG\_2095JPG" "IMG\_2102JPG" Fie

Upload des fichiers

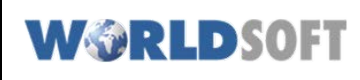

### Options de format d'image

Une nouvelle possibilité existe lors de l'**Upload des fichiers**, vous pouvez définir le format (largeur/hauteur en px) ainsi que la définition de la qualité (%) et si les proportions doivent être conservées.

| Format d'image souhaité après téléchargement                                                                                                    | Largeur:px Hauteur:px                                                                                             | Qualité: 6 Ignorer proportions: 6 G Effacer                       |
|----------------------------------------------------------------------------------------------------|----------------------------------------------------------------------------------------------------|-------------------------------------------------------------------|
| Avant de charger des images d<br>spécifique, il faudra définir:                                                                                                    | ans un format                                                                                                    |                                                                   |
| • Largeur et hauteur en p                                                                                                    | pixels                                                                                                    | Largeur: 220 px Hauteur: 20 px                                    |
| Qualité en %                                                                                                    |                                                                                                    | Qualité: 90 %                                                     |
| <ul> <li>Ignorer les proportions<br/>(Attention à la déformation)</li> </ul>                                                                                                    | originales<br>tion produite)                                                                                      | Ignorer proportions:                                              |
| Remarques : En cliquant sur <b>i</b><br>sont fournies quant aux différen<br>Si des valeurs ont été entrées is<br>stockées et utilisées pour tous l<br>Si cela n'est pas désiré, supprir<br>en cliquant sur le bouton <b>Efface</b> | des informations<br>its paramètres.<br>ci, celles-ci sont<br>les autres ajouts.<br>ner les entrées<br>e <b>r.</b> | r proportions:<br>Format d'image souhaité après<br>téléchargement |

### Menus déroulants

Au-dessus du dossier contenant les images, on peut voir 2 menus déroulants:

- 1. Afficher xx éléments (Définir combien d'images seront affichées sur une page)
- 2. L'icône **Engrenage** (pour choisir ou supprimer les images sélectionnées)

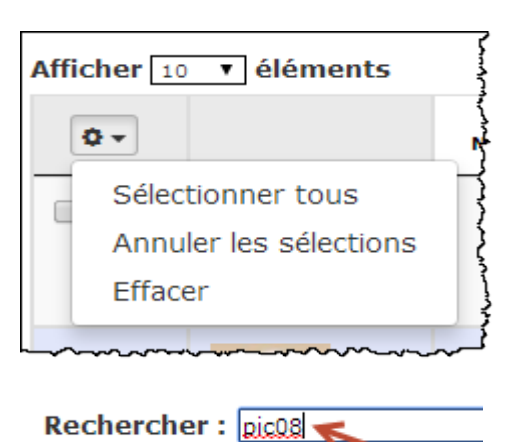

#### Rechercher

**Rechercher:** Dans le dossier choisi, rechercher une image spécifique par son nom.

Lors de la recherche, le critère introduit provoque la sélection des images concernées (ici **pic08**). Il est possible de trier le résultat en cliquant sur les champs de titre des colonnes (ascendant/descendant) : (Selon: Nom, Date Upload, Dernière mise à jour, Taille ou Position.)

| Afficher 10 | • éléments |            |                     |                      | Rechercher : pic08 |         |
|-------------|------------|------------|---------------------|----------------------|--------------------|---------|
| ••          |            | Nom        | Date Upload         | Dernière mise à jour | Taille Position    | ¢       |
|             |            | pic08k.jpg | 2014-08-06 11:13:24 | 2014-08-06 11:13:24  | 7750               |         |
|             |            | pic08.jpg  | 2944-08-06 11:13:24 | 2014-08-06 1013124   | 28413              |         |
|             |            |            | Recherche: pic08    |                      | Précédent 1        | Suivant |

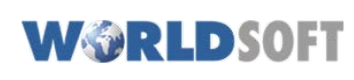

# 4

### Autres fonctions du Worldsoft Image Manager

Avec un clic sur le nom de l'image une fenêtre s'ouvre donnant des fonctions supplémentaires de travail sur l'image.

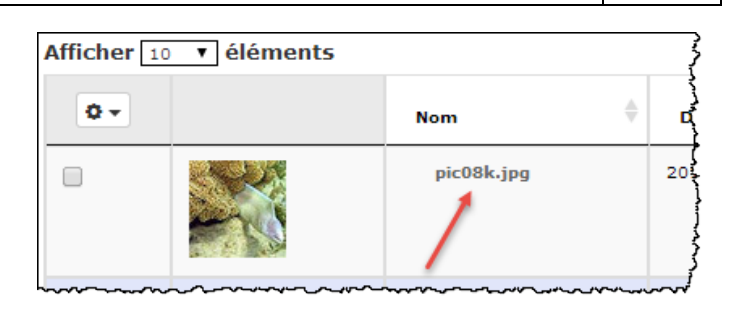

470 B

2014-08-06 11:13:23

2014-08-06 12:02:22

220px

20px

Modifier la description

Sauvegarder

Taille

Largeur

Hauteur

Date Upload

Dernière mise à jour

Propriétés de l'image

Worldsoft Smart Internet solution

En cliquant sur **Modifier la description**, il est possible d'entrer ou de modifier la description de l'image qui sera affichée dans la galerie

Terminer avec Sauvegarder.

Si aucune description n'est ajoutée le nom de l'image sera alors utilisé.

# Propriété de l'image:

- Taille (en bytes)
- Largeur (en px)
- Hauteur (en px)
- Date Upload (année-mois-jour hh:mm:ss)
- Dernière mise à jour (année-mois-jour hh:mm:ss)

### **Menu Fichier**

- Sauvegarder (après modification)
- Enregistrer une copie (2ème copie)
- Renommer (donner un nouveau nom au fichier)
- Redimensionner \*(voir Options plus loin)
- Rogner l'image (ou recadrer l'image)
- Effacer (supprimer le fichier)
- \* **Options** pour le redimensionnement:
- Largeur / Hauteur (en px)
- Qualité (en %)
- Rotation: aucune / 90° / 180° / 270°
- Aperçu et Sauvegarder

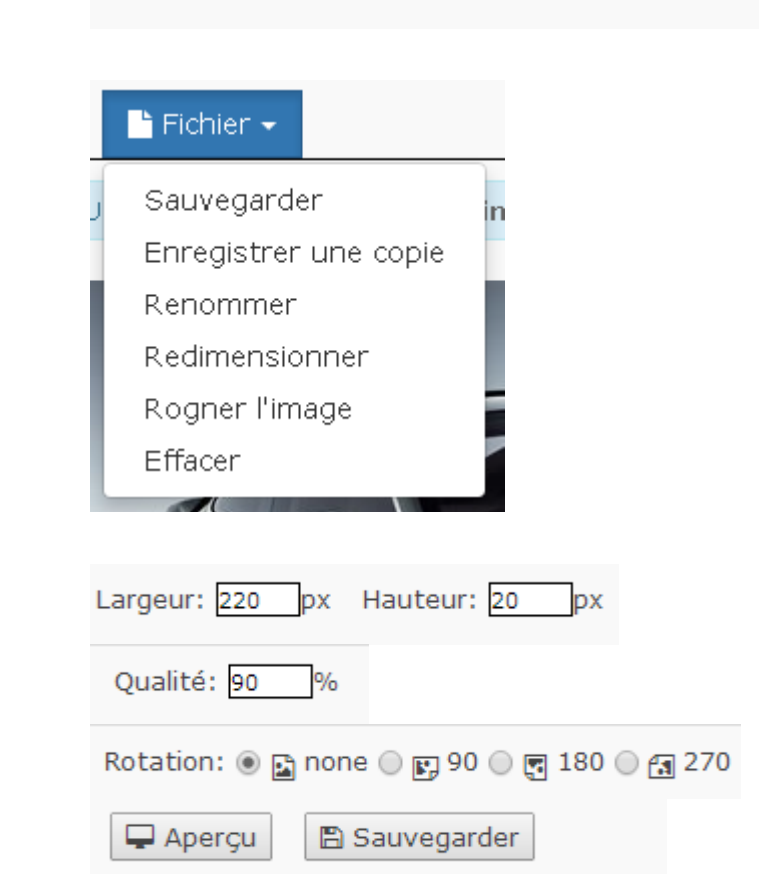

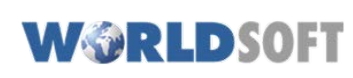

# 2. Introduire un dossier d'image comme galerie dans la Navigation.

Choisir dans CMS-Administration l'onglet **Navigation**, suivi de **Produire le menu**.

| ו  | Shop   | E-mails  | Stats | ; ] | Comme   | entaires |
|----|--------|----------|-------|-----|---------|----------|
| n  | Desigr | n Naviga | tion  | C   | Contenu | Image    |
| ag | e Sale | sPower.F | Prom  | о.  | 2010-1  | 0 (12    |
|    |        |          |       |     |         |          |

## Créer un Nouveau bouton (1) et l'attribuer à Worldsoft Image Manager.(2)

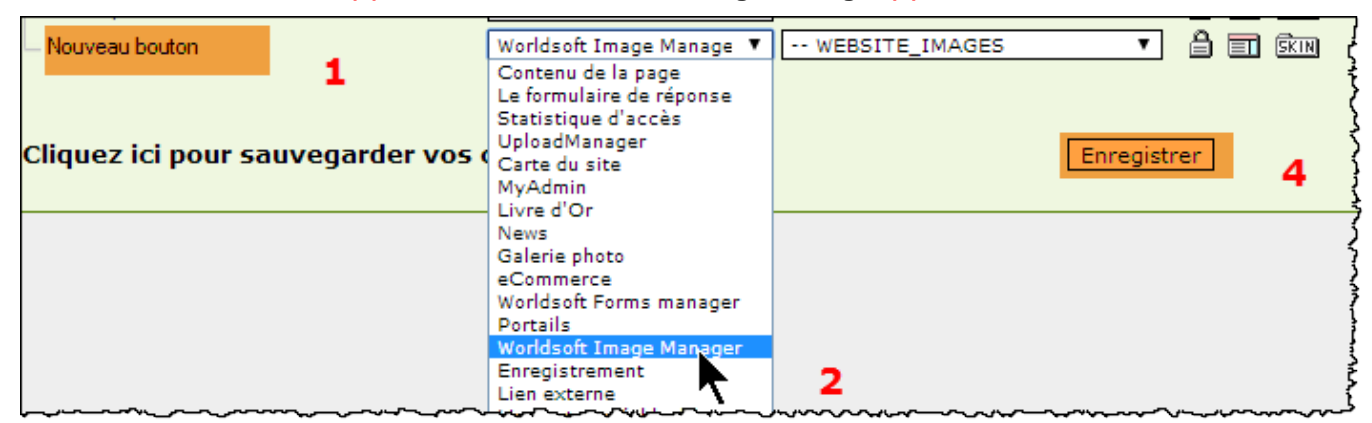

Choisir le dossier contenant les images au moyen du menu déroulant. (3)

| Worldsoft Image Manage 🔻 | Dossiers 🔻           |
|--------------------------|----------------------|
| £                        | Dossiers             |
| 1                        | WEBSITE_IMAGES       |
| ť                        | Themesets            |
| hangamenta               | default_images 🛛 🔨 🤱 |
| inangements              |                      |

Terminer avec Enregistrer (4)

Lorsque **Dossiers** est choisi, tous les sous-dossiers seront affichés si la fonction a été activée. (dans la liste d' albums).

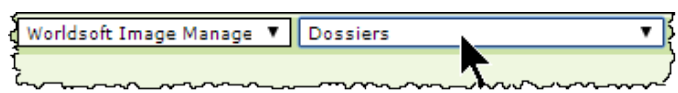

Basic Header

Contac

Grafiken-PNG

Ter

~

### Le dossier paraît ainsi:

**Remarque:** La galerie est responsive, et pour autant que le design du site ait été conçu en responsive, la galerie sera affichée de manière optimale sur les mobiles et les tablettes.

La galerie d'image s'affichera ainsi:

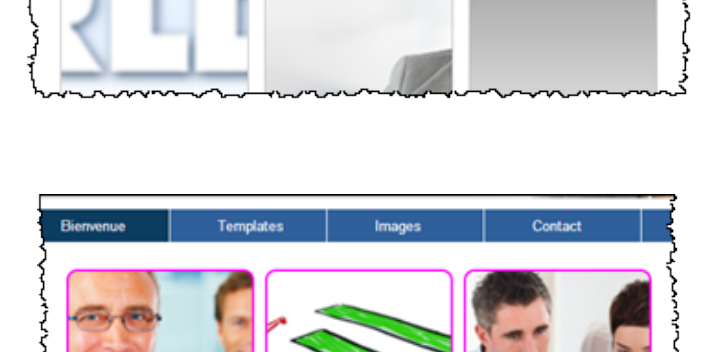

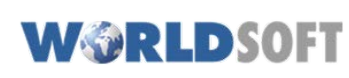

CMS-Administration sous Module, sélectionner Image Manager Gadget.

Attribuer un **Nom** pour le **Gadget** (ici **Essai-Images)** et ensuite cliquer sur **Ajouter**.

Ensuite renseigner le Gadget (ici **Essai-Images)**, quel album doit être sélectionné.

Valider par un clic sur Mise à jour.

Le Gadget qui vient d' être créé peut être maintenant introduit sur une page de contenu ou dans un bloc.

Dans notre cas nous allons ouvrir une page de contenu.

Après avoir placé le curseur à l'emplacement désiré sur la page, cliquer sur l'icône **[P]** afin d'introduire un **CMS Element**.

Dans la fenêtre ouverte choisir les paramètres suivants:

- tagType: CMSBLOCK
- Block: Gestion des Gadgets: Gadgets Manager
- Dans le menu déroulant: Choisir le gadget désiré

Valider par un clic sur OK ..

Le Gadget est mis en place. Terminer en **Sauvegardant** la page.

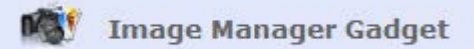

| W   | orldsoft Image Manager             |                  |     |       |   |
|-----|------------------------------------|------------------|-----|-------|---|
|     | Essai-Images                       |                  | Ajo | outer |   |
| Lis | te Gadgets Essai-Imag              | es               |     |       | į |
| [   | Nom                                | Essai-Images     |     |       |   |
|     | Sélectionner l'album à<br>afficher | WEBSITE_IMAGES V |     |       |   |
| }   |                                    | Mise à jour      |     |       |   |

|         | x b        | Ē  | 6    | ē | ē | 25 | * * |
|---------|------------|----|------|---|---|----|-----|
| Source  | <u>A</u> - | ۵. | I,   | В | I | U  | S X |
| [P] 🎛 🖬 | 0          | 8  | ez i |   |   | 3  |     |

| Propriétés de l'Esp           | ace réservé                                               | ×  |
|-------------------------------|-----------------------------------------------------------|----|
| tagType                       |                                                           |    |
| CMSBLOCK                      | <b>v</b>                                                  |    |
| Tag                           | Cms Block Edit                                            |    |
| Élément utilisateur<br>Widget | block                                                     |    |
| Block                         | Gestion des Gadgets :: Gestion des Gadgets  Timage-gadget |    |
| Options de style<br>avancées  | Définir un CSS personnalisé pour cet élément              |    |
|                               | فالجنب والجنبي فلتجع والمتعاري المتعادي والمتعا           | N. |
|                               | OK Annuler                                                |    |
|                               |                                                           |    |
| () #Cms Blo                   | ck [Gestion des Gadgets :: Image-gadget]#                 |    |

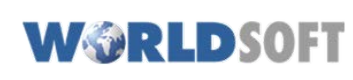

# 4. Gérer vos commentaires

DISQUS est un module que nous avons installé pour vous, afin que vous puissiez exploiter les commentaires de vos sites en les partageant via les réseaux sociaux tel que Facebook ou Twitter.

### Comment cela fonctionne ?

C'est très simple :

Pour pouvoir utiliser la fonction **Commentaires** il faut au préalable l'avoir activée dans « **Gestion des images / Dossiers / Intégration sociale - "Oui"** »

### - S'identifier:

Vous pouvez vous identifier en utilisant vos données Facebook ou Twitter si vous en avez. Si vous ne voulez pas utilisez vos données personnelles vous pouvez créer un compte juste pour utiliser cette fonction.

Voici comment se présente le champ **Commentaires** pour le visiteur lorsqu'il clique sur une image sur votre site.

Si c'est le premier commentaire : le texte sera « Commencer la discussion » il met son texte.

Si un premier texte a déjà été écrit, le suivant va « Participez à la discussion » ou « répondre » au commentaire

Vous pouvez également joindre une image a votre commentaire, très utile pour un complément d'information par exemple.

Comme administrateur de votre site vous pouvez gérer ces commentaires :

- Trier: Meilleur / + Récent /+ Ancien

- **Partager** sur les Réseaux Sociaux, Facebook ou Twitter, ou simplement garder vos commentaires pour vous.

- Favorit: marquer comme image favorite

Et surtout si un commentaire est déplacé vous pouvez l'effacer.

| Commentaires     | Communauté            | S'identifier -        |
|------------------|-----------------------|-----------------------|
| Les meilleures + |                       | Partager 🔁 Favorite ★ |
| Commencer        | la discussion         |                       |
|                  | Soyez le premier à ci | ommenter              |
|                  |                       |                       |
| DISQUS           |                       |                       |
| DISQUS           |                       |                       |